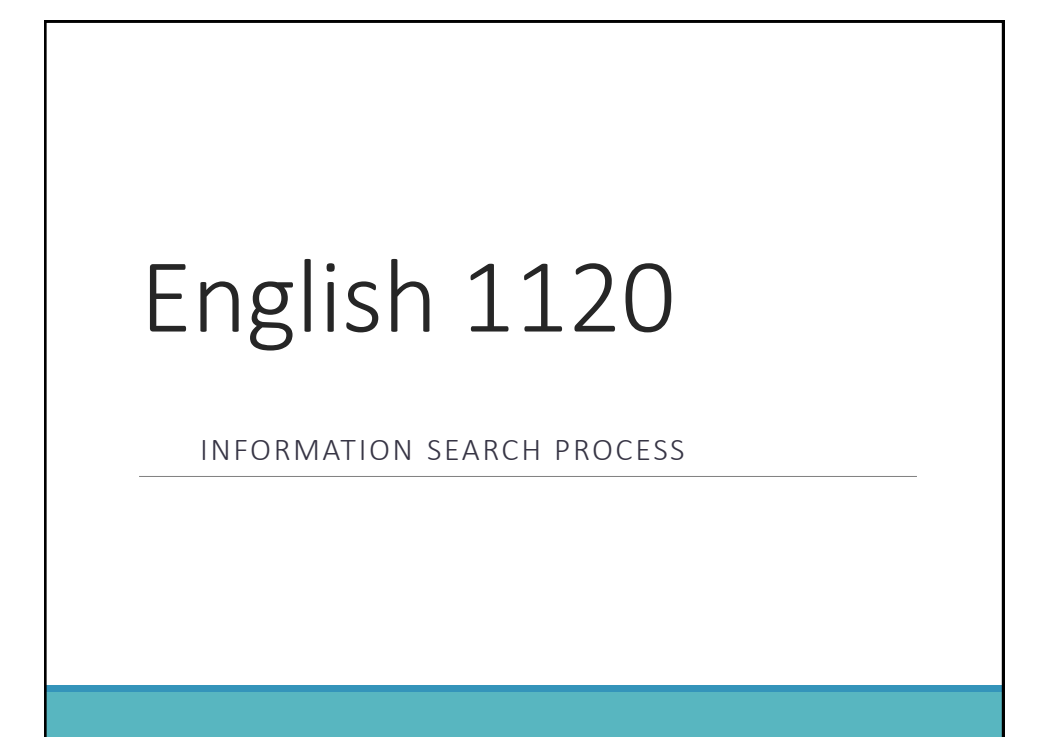

### Search Process

Print and Ebook Resources (searching *LIBROS-WorldCat Discovery*)

Periodical Articles (searching online databases)

Films on Demand

Web resources

#### Accessing LIBROS (WorldCat Discovery)

Access the Library web site at: <a href="http://losalamos.unm.edu/library/">http://losalamos.unm.edu/library/</a>

Under **Online Catalog search**, enter appropriate search terms.

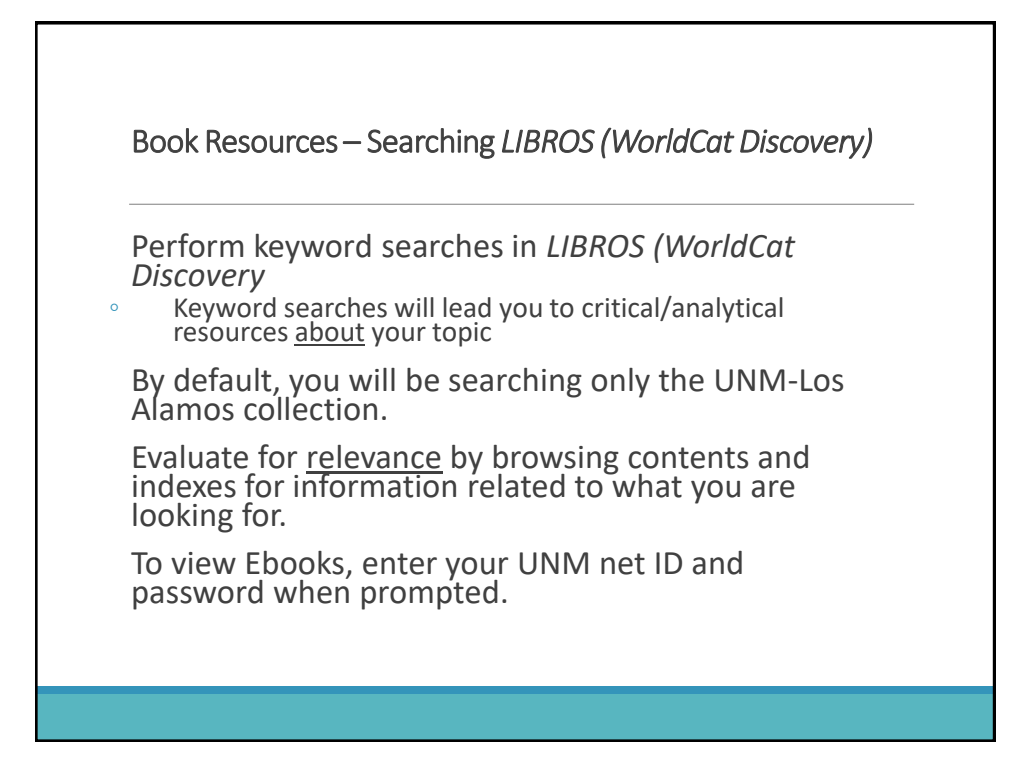

# Book **Resources** at libraries worldwide (Interlibrary Loan)

Perform appropriate keyword searches in *LIBROS* (WorldCat Discovery)

Select "Libraries Worldwide" to identify books available in libraries other than UNM-Los Alamos

- If you find a book that is not at UNM-LA:
  - $\circ\,$  Click on the "Request through Interlibrary Loan" button in the catalog record for the source.
  - $\,\circ\,$  Select "request a book" on the resulting screen.
  - $^\circ\,$  fill out and submit the online interlibrary loan form
  - Items requested through interlibrary loan can take two weeks or more to arrive.
  - Items requested through interlibrary loan must be picked up in person at the library during open hours.

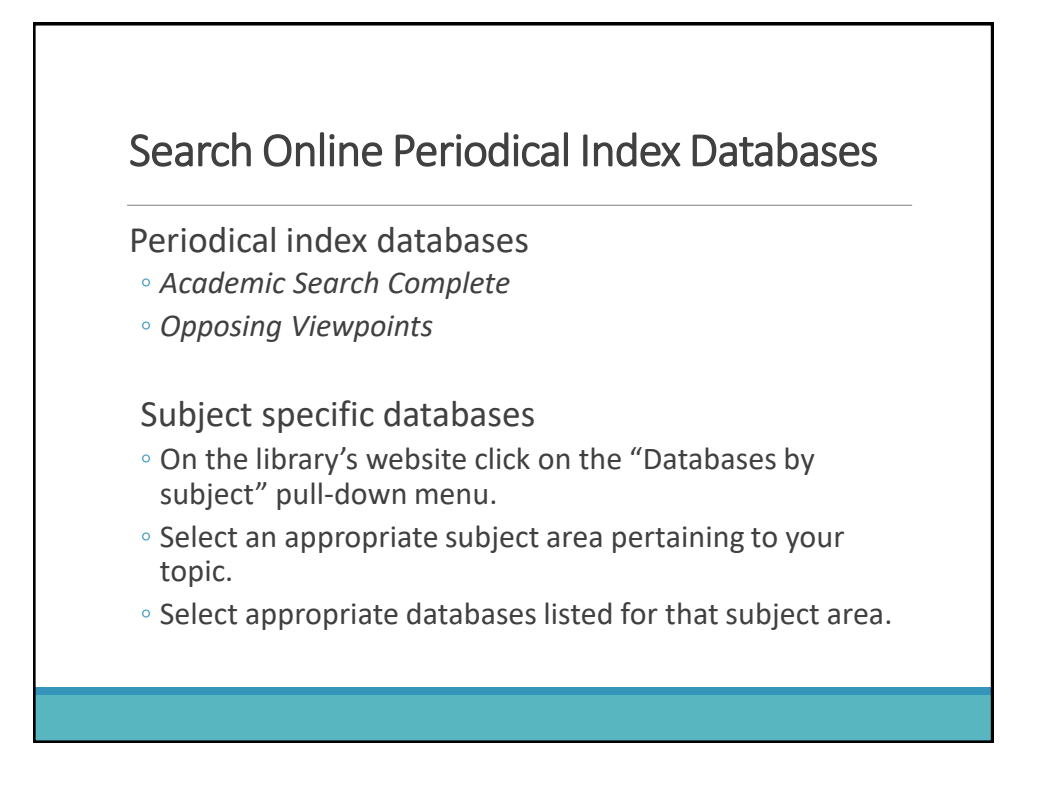

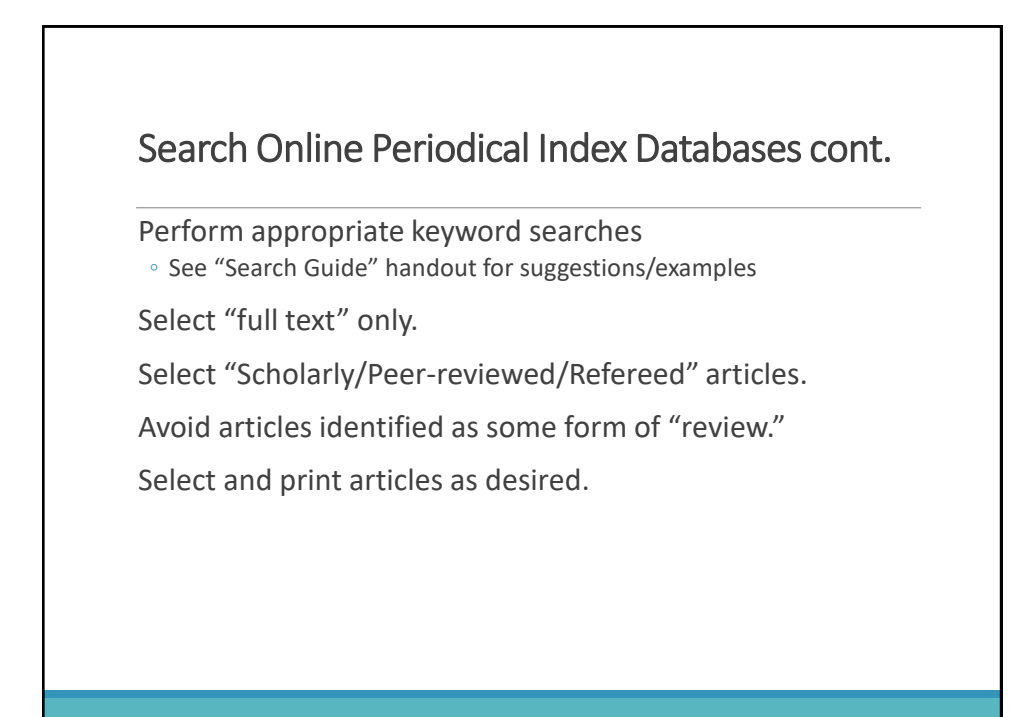

# Search Films on Demand

Access from the Library web site front page.

Type in appropriate terms.

To find all possibilities, choose to search "segments."

Submit search.

Select appropriate videos to view.

Take notes as necessary to provide accurate information depicted in the video.

Refer to the MLA Citation guide for the proper citation format for an online video.

### Web Resources (visible web)

Search in *Google* or another web search engine that you are familiar with.

Enter appropriate search terms for your topic.

Evaluate all web resources for authoritativeness, accuracy, and relevance.

Check with your instructor to find out how many web resources are allowed.

## **Citing Sources**

Use the MLA 8<sup>th</sup> edition Citation Guide

• Handout on Information Literacy page of the Library Website

• Course text or link to Purdue Owl site

You may download citations from databases if available • You must double check them against the MLA 8<sup>th</sup> edition guide

Use hanging indent paragraph format process in Microsoft Word.

### Conclusion

Don't procrastinate.

Do a little bit each day.

Ask your instructor and library staff for help before the situation becomes a crisis.

- For library help:
  - $^\circ\,$  Fall 2020 Library hours are: Mondays and Tuesdays, 10 am to 2 pm
  - $^\circ\,$  Library Zoom Help sessions are: Tuesdays and Thursdays, 11 am to 1 pm
  - Outside of Library open hours and Zoom help sessions,
    - Contact library staff at <u>ulalib@unm.edu</u> OR
    - Contact me directly at <u>davies@unm.edu</u>

Have fun!